## Inscription auprès de swisscovery | CMNE-HEM : marche à suivre Déc. 2020

- 1. Se rendre sur : <u>https://registration.slsp.ch/?iz=hesso</u>
- 2. Cliquer sur « Démarrer l'enregistrement »
- 3. S'inscrire :
  - a. Vous disposez d'un compte SWITCH edu-ID

-> Entrer l'adresse e-mail et le mot de passe associés au compte

<u>Remarque :</u> Si certaines données requises sont manquantes, vous devez ajouter cellesci au compte SWITCH edu-ID conformément aux messages d'erreur. Pour ce faire, il suffit de cliquer sur les liens mis à disposition.

## b. Vous ne disposez pas d'un compte SWITCH edu-ID

-> Cliquer sur « Créer un compte » et suivez les instructions :

|               | SWITCH edu-ID             |           |
|---------------|---------------------------|-----------|
| Email:        | john.doe@example.org      |           |
| Mot de passe: | Entrez votre mot de passe | ۲         |
| (             | Créer un compte           | Connexion |

## 4. De préférence, lier le compte SWITCH edu-ID à votre compte AAI

Il est recommandé de créer un compte Switch edu-ID en le liant à votre compte AAI HES-SO, car cela permet de transmettre automatiquement certaines informations à SLSP (affiliation à la HES-SO, adresse, numéro de carte de lecteur-trice, date de naissance). Ces données seront directement transférées vers votre compte swisscovery.

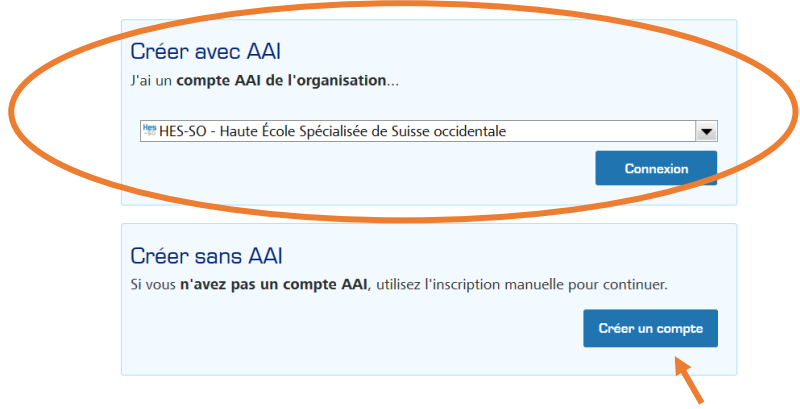

Si vous ne disposez pas d'un compte AAI, cliquer sur « Créer un compte » et suivez les instructions.

- 5. Se connecter à SWITCH edu-ID
- 6. Accepter les conditions

Un message de consentement peut s'afficher après la connexion. Pour utiliser les services SLSP, il est nécessaire d'accepter de partager certaines données à caractère personnel.

Si toutes les données requises sont présentes, les données que recevra SLSP s'affichent. Pour les comptes SWITCH edu-ID liés à un compte AAI et uniquement dans ce cas, le numéro de votre carte de bibliothèque a été reporté dans votre compte. Dans les autres cas, vous pouvez l'introduire vousmême : vous gardez la même carte.

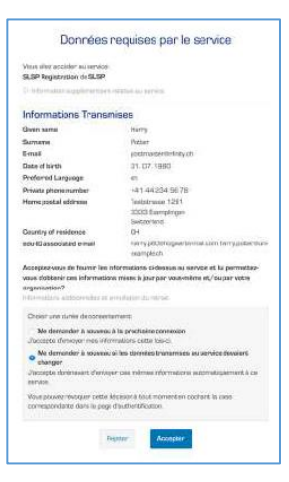

- 7. Cocher « Je suis d'accord avec les conditions d'utilisation de SLSP » et cliquer sur « S'inscrire » pour terminer l'inscription.
- 8. L'inscription est terminée, le bouton pour accéder aux services SLSP apparaît :

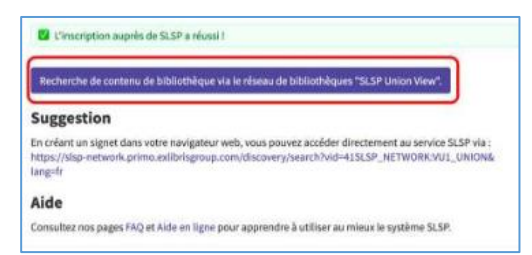

- 9. Le lien vers la nouvelle plate-forme de recherche sera indiquée sur le <u>site</u> <u>des médiathèques</u> du CMNE dans le texte sous « Nouvelle inscription pour tout le monde » dès qu'il sera définitif.
- **10.** Vous devrez vous identifier avec votre identifiant SWITCH edu-ID :

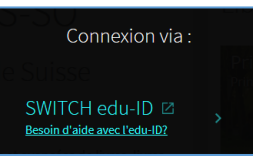